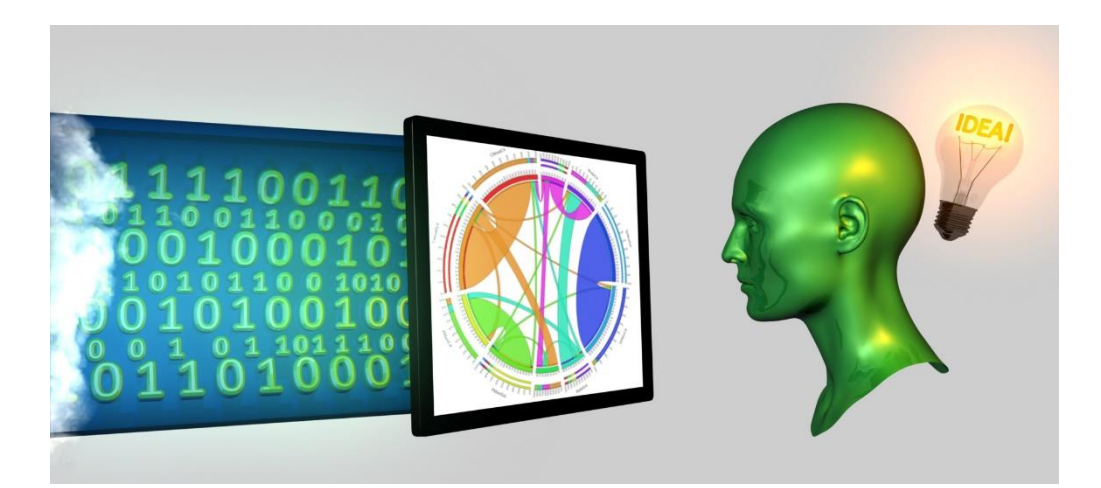

# Data Sources & Exercise B

#### **Data Sources**

Power BI can read from many data sources, here we look at:

Excel spreadsheets – *reading* standard tabular data.

Power BI Queries – *shaping* data for visualization.

Data Wrangling (also known as shaping)

Almost always necessary to format or convert data to the form you need for a visualization.

Decision is whether to do this inside or outside Power BI.

# Loading Data into Power BI

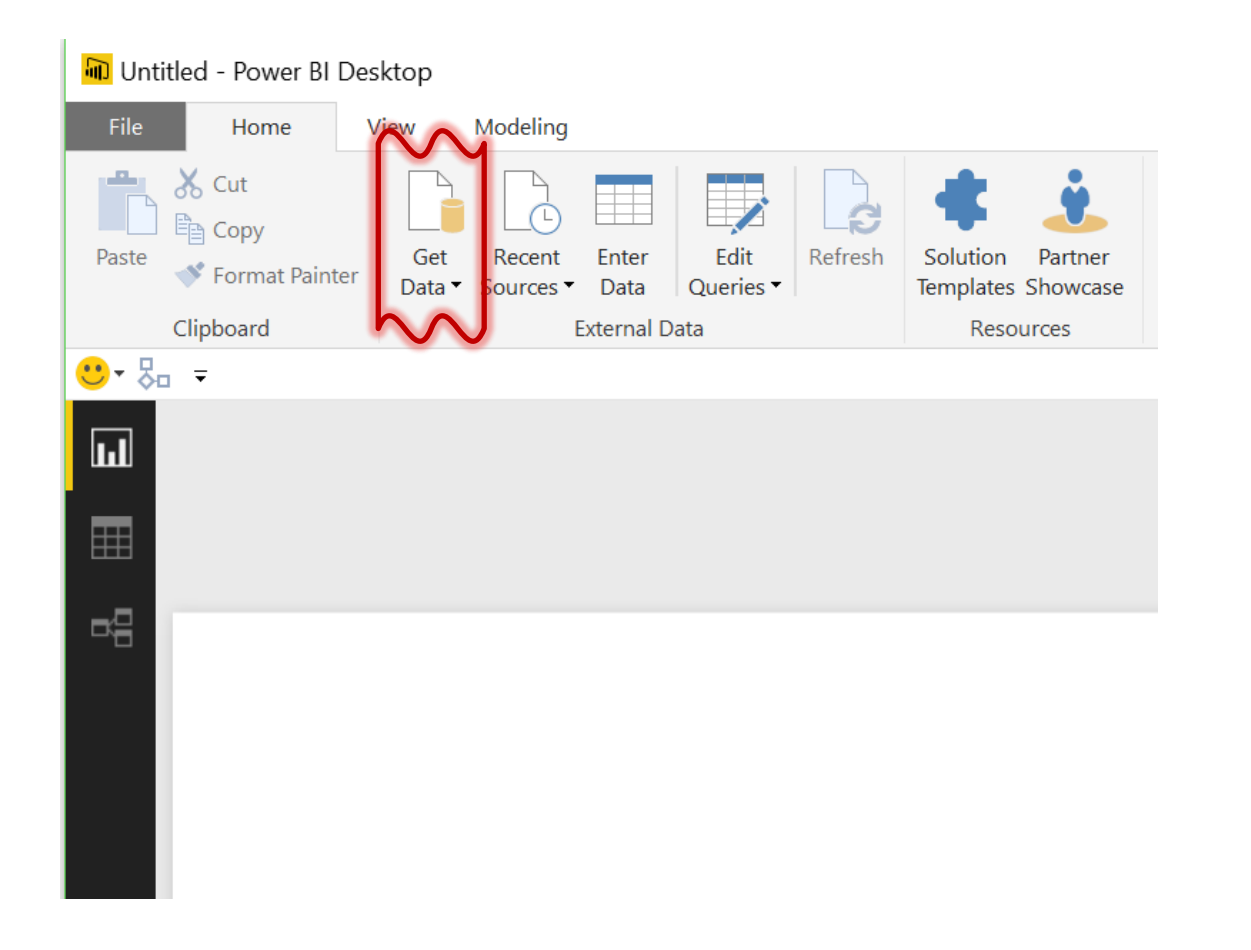

Get Data menu is easiest way to load new data sets.

## Loading Data into Power Bl

🔟 Untitled - Power BI Desktop

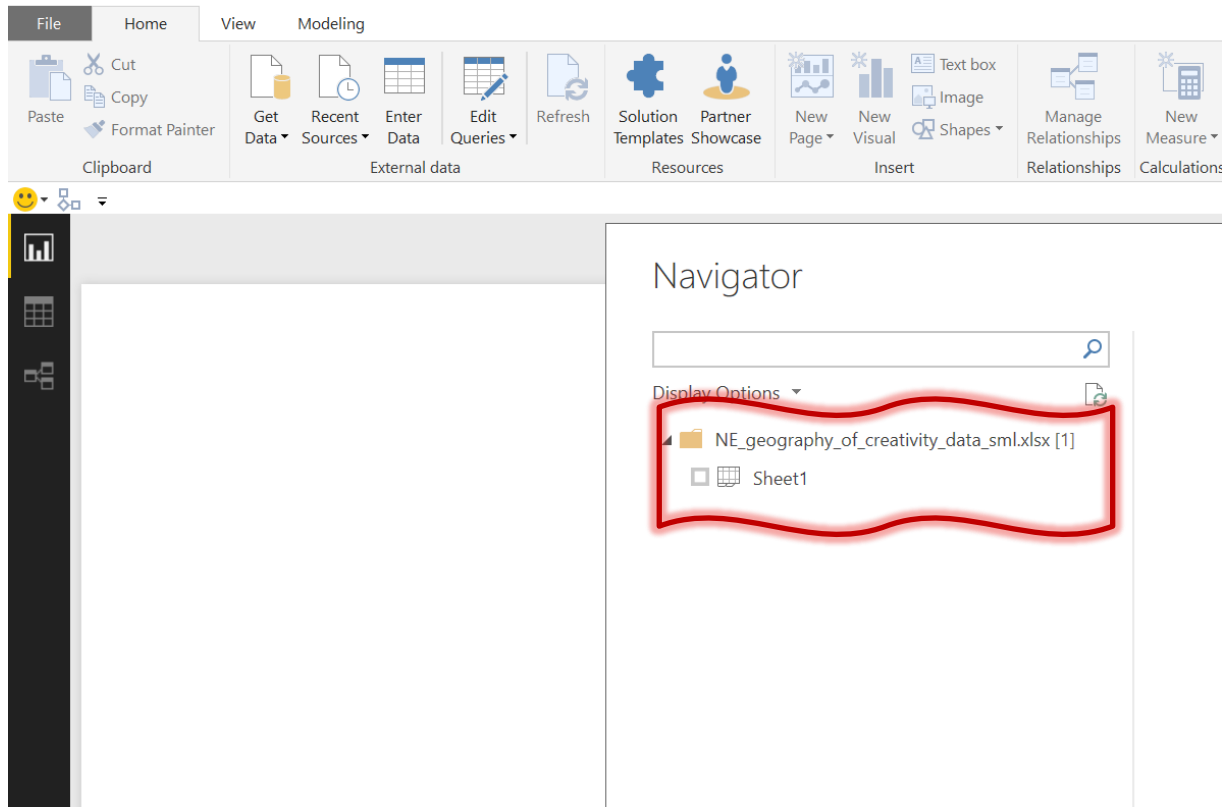

Click to select Sheet 1 and click load.

## Loading Data into Power Bl

| 🚺 Untitled - Power BI Desktop                                                                                                    |                                           | $ \Box$ $\times$                                                                   |
|----------------------------------------------------------------------------------------------------|-------------------------------------------|------------------------------------------------------------------------------------|
| File Home View Modeling                                                                                                    |                                           | Nick Holliman 🛛 🔿 🕜                                                                |
| S Cut       Get       Recent       Enter       Edit       Refresh       Solution       Partner       Text box       Manage       Manage |                                           |                                                                                    |
|                                                                                                    |                                           |                                                                                    |
|                                                                                                    | Visualizations >                          | Fields                                                                             |
|                                                                                                    |                                           | ✓ Search                                                                           |
|                                                                                                    | ₩ <b>₩ 0</b><br>₩ <b>₩ 0</b><br>₩ 0 R ··· | <ul> <li>▲ Sheet1</li> <li>■ ∑ 2007_10_Film,</li> <li>■ ∑ 2007_10_Film,</li> </ul> |
|                                                                                                    |                                           | □ ∑ 2007_10_Film,                                                                  |
|                                                                                                    | Values                                    | ∑ 2007_10_Film,                                                                    |
|                                                                                                    | Drag data fields here                     | 2007_10_Film,                                                                      |
|                                                                                                    |                                           | □ ∑ 2007_All creati                                                                |
|                                                                                                    | Filters                                   |                                                                                    |
|                                                                                                    | Page level filters                        | 🔲 \Sigma 2007_All creati                                                           |
|                                                                                                    | -<br>Drag data fields here                | ■ ∑ 2007_All creati                                                                |
|                                                                                                    |                                           | □ ∑ 2011_14_Film,                                                                  |
|                                                                                                    | Report level filters                      | □ ∑ 2011_14_Film,                                                                  |
|                                                                                                    |                                           | ∑ 2011_14_Film,                                                                    |
|                                                                                                    |                                           | 2011_14_Film,                                                                      |
|                                                                                                    |                                           | ∑ 2014 All creati                                                                  |
|                                                                                                    |                                           | $\Sigma$ 2014 All creati                                                           |
|                                                                                                    |                                           | ∑ 2014_All creati                                                                  |
|                                                                                                    |                                           | ∑ 2014_All creati                                                                  |
|                                                                                                    |                                           | 🔲 \Sigma 2014_All creati                                                           |
|                                                                                                    |                                           | 🔲 \Sigma Average firm si                                                           |
|                                                                                                    |                                           | 🔲 🗵 Creative Busin                                                                 |
|                                                                                                    |                                           | $\Box \Sigma$ Creative empl                                                        |
|                                                                                                    |                                           | □ ∑ Creative empl                                                                  |
|                                                                                                    |                                           | $\square \sum$ Creative GVA (                                                      |
| A Page 1 +                                                                                                    |                                           | Creative GVA (                                                                     |
| AGE 1 OF 1                                                                                                    |                                           |                                                                                    |

Every column in the spreadsheet appears on the right.

#### Queries in Power Bl

| Untitled - Power BI Desktop                                                                                                    |                       | - 🗆 ×                            |
|----------------------------------------------------------------------------------------------------|-----------------------|----------------------------------|
| File Home View Modeling                                                                                                    |                       | Nick Holliman 🛛 🔿 ?              |
| A Cut       Copy       Get       Recent       Eater       Edit       Refree       Solution       Partner       Formate Showcase       Refree       Solution       Partner       Templates Showcase       Resources       New       New       New       New       News       News <th></th> <th></th> |                       |                                  |
|                                                                                                    |                       |                                  |
|                                                                                                    | Visualizations >      | Fields >                         |
|                                                                                                    |                       |                                  |
|                                                                                                    | 🖂 🌗 📰 🖨 🔳 🛄           | ⊿ III Sheet1                     |
|                                                                                                    | 🤯 \Xi 🙆 🖻 🕮 🔛         | ■ ∑ 2007_10_Film,                |
|                                                                                                    |                       | □ ∑ 2007_10_Film,                |
|                                                                                                    |                       | □ ∑ 2007_10_Film,                |
|                                                                                                    | Drag data fields bare | ■ ∑ 2007_10_Film,                |
|                                                                                                    | Drag data helds here  | 2007_All creati                  |
|                                                                                                    | Filters               | □ ∑ 2007_All creati              |
|                                                                                                    | Page level filters    | □ ∑ 2007_All creati              |
|                                                                                                    | Drag data fields here | 🔲 \Sigma 2007_All creati         |
|                                                                                                    | Roport Joyal filtars  | □ ∑ 2011_14_Film,                |
|                                                                                                    |                       | 2011_14_Film,                    |
|                                                                                                    | Drag data fields here | □ ∑ 2011_14_Film,                |
|                                                                                                    |                       | □ ∑ 2011_14_Film,                |
|                                                                                                    |                       | 🔲 \Sigma 2014_All creati         |
|                                                                                                    |                       | ∑ 2014_All creati                |
|                                                                                                    |                       | $\Sigma$ 2014_All creati         |
|                                                                                                    |                       | 2014_All creati                  |
|                                                                                                    |                       | $\square \Sigma$ Average firm si |
|                                                                                                    |                       | ■ ∑ Creative Busin               |
|                                                                                                    |                       | $\Box$ $\Sigma$ Creative empl    |
|                                                                                                    |                       | $\Box$ $\Sigma$ Creative empl    |
|                                                                                                    |                       | $\square \Sigma$ Creative GVA (  |
| A page 1 +                                                                                                    |                       | Creative GVA (                   |

Click on Edit Queries to shape the data.

#### Shaping your data

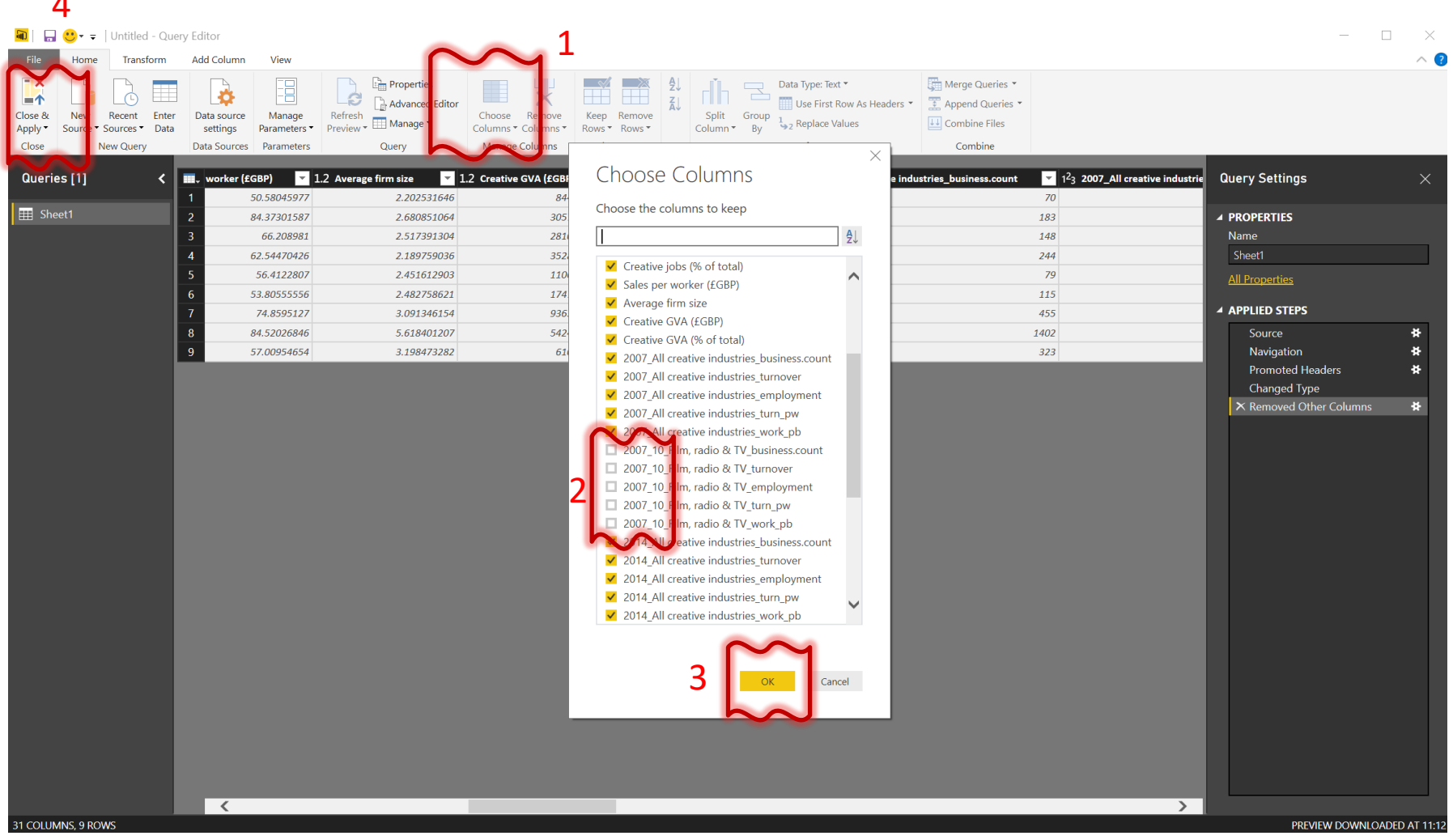

Use Choose Columns and unselect the ten columns specific to Film. Click OK then click Close and Apply to apply the filters to the data.

## Shaped data

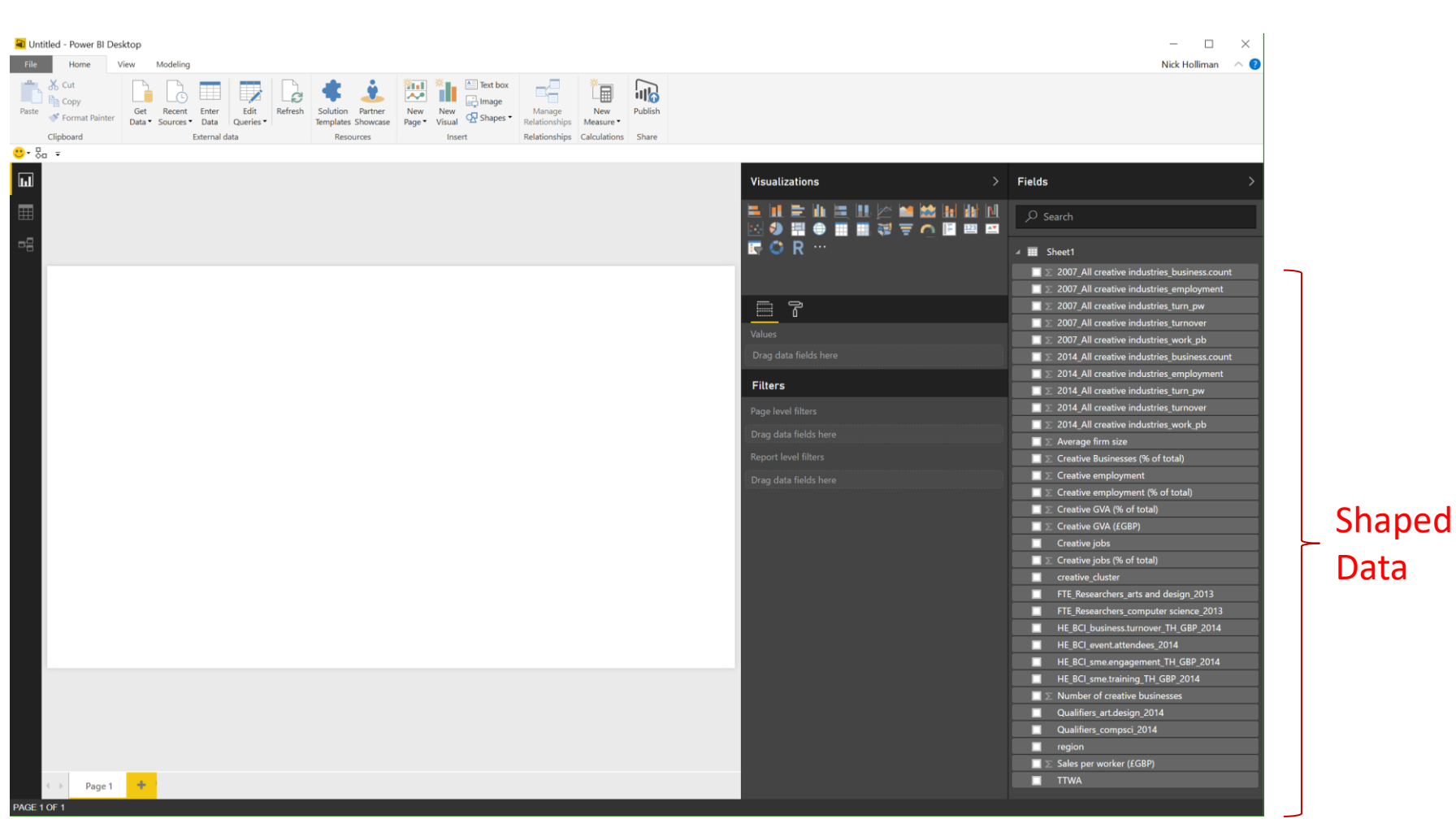

Result is the shaped data – the active fields shown are only those we decided to keep. NB you can go always back and edit the queries.

## **Creating a Visualization**

| Untitled - Power BI Desktop Visual tools                                                                                                    |                       | - 🗆 ×                                                    |
|----------------------------------------------------------------------------------------------------|-----------------------|----------------------------------------------------------|
| Home View Modeling Format Data / Drill                                                                                                    |                       | Nick Holliman 🛛 🔿 📀                                      |
| St. Cut       Get       Recent       Enter         Get       Scources +       Data       Edit       Refresh       Solution       Pather         New       New       New       New       New       Relationships       New       New         Relationships       New       New       New       New       New       New       New       New       New         New       New |                       |                                                          |
| Clipboard External data Resources Insert Relationships Calculations Share                                                                                                    |                       |                                                          |
| · ča ∓                                                                                                    |                       |                                                          |
|                                                                                                    | Visua Xisus >         | Fields >                                                 |
|                                                                                                    |                       | ₽ Search                                                 |
|                                                                                                    |                       | A Sheet1                                                 |
|                                                                                                    |                       |                                                          |
|                                                                                                    |                       | 2 2007_All creative industries_business.count            |
|                                                                                                    |                       | 2007_All creative industries_employment                  |
|                                                                                                    | r @K                  | 2 2007_All creative industries_turn_pw                   |
|                                                                                                    | Axis                  | 2007 All creative industries work pb                     |
|                                                                                                    | Drag data fields here | $\Sigma$ 2014 All creative industries business.count     |
|                                                                                                    | · · · ·               |                                                          |
|                                                                                                    | Legend                | ∑ 2014_All creative industries_turn_pw                   |
|                                                                                                    | Drag data fields here | $\square \sum 2014$ _All creative industries_turnover    |
|                                                                                                    | Value                 | $\square \Sigma$ 2014_All creative industries_work_pb    |
|                                                                                                    | Drag data fields bere | X Average firm size                                      |
|                                                                                                    |                       | $\blacksquare$ $\Sigma$ Creative Businesses (% of total) |
|                                                                                                    | Color saturation      | $\square \Sigma$ Creative employment                     |
|                                                                                                    | Drag data fields here | $\square \sum$ Creative employment (% of total)          |
|                                                                                                    | Toolting              | $\square \sum$ Creative GVA (% of total)                 |
|                                                                                                    | rootups               | $\square \sum$ Creative GVA (£GBP)                       |
|                                                                                                    | Drag data fields here | Creative jobs                                            |
|                                                                                                    | Filters               | $\square \Sigma$ Creative jobs (% of total)              |
|                                                                                                    |                       | creative_cluster                                         |
|                                                                                                    | Visual level filters  | FTE_Researchers_arts and design_2013                     |
|                                                                                                    | Drag data fields here | FTE_Researchers_computer science_2013                    |
|                                                                                                    | Page level filters    | HE_BCI_business.turnover_TH_GBP_2014                     |
|                                                                                                    |                       | HE_BCL_event.attendees_2014                              |
|                                                                                                    | Drag data fields here | HE_BCL smetraining TH_GBP_2014                           |
|                                                                                                    | Report level filters  | Number of creative husinesses                            |
|                                                                                                    | Drag data fields here | Qualifiers art design 2014                               |
|                                                                                                    | ······                | Oualifiers compsci 2014                                  |
|                                                                                                    |                       | region                                                   |
|                                                                                                    |                       | Sales per worker (£GBP)                                  |
| L David de                                                                                                    |                       |                                                          |
| ray i                                                                                                    |                       |                                                          |

Click on the icon for *Clustered Bar Chart* to create an empty visual.

## **Creating a Visualization**

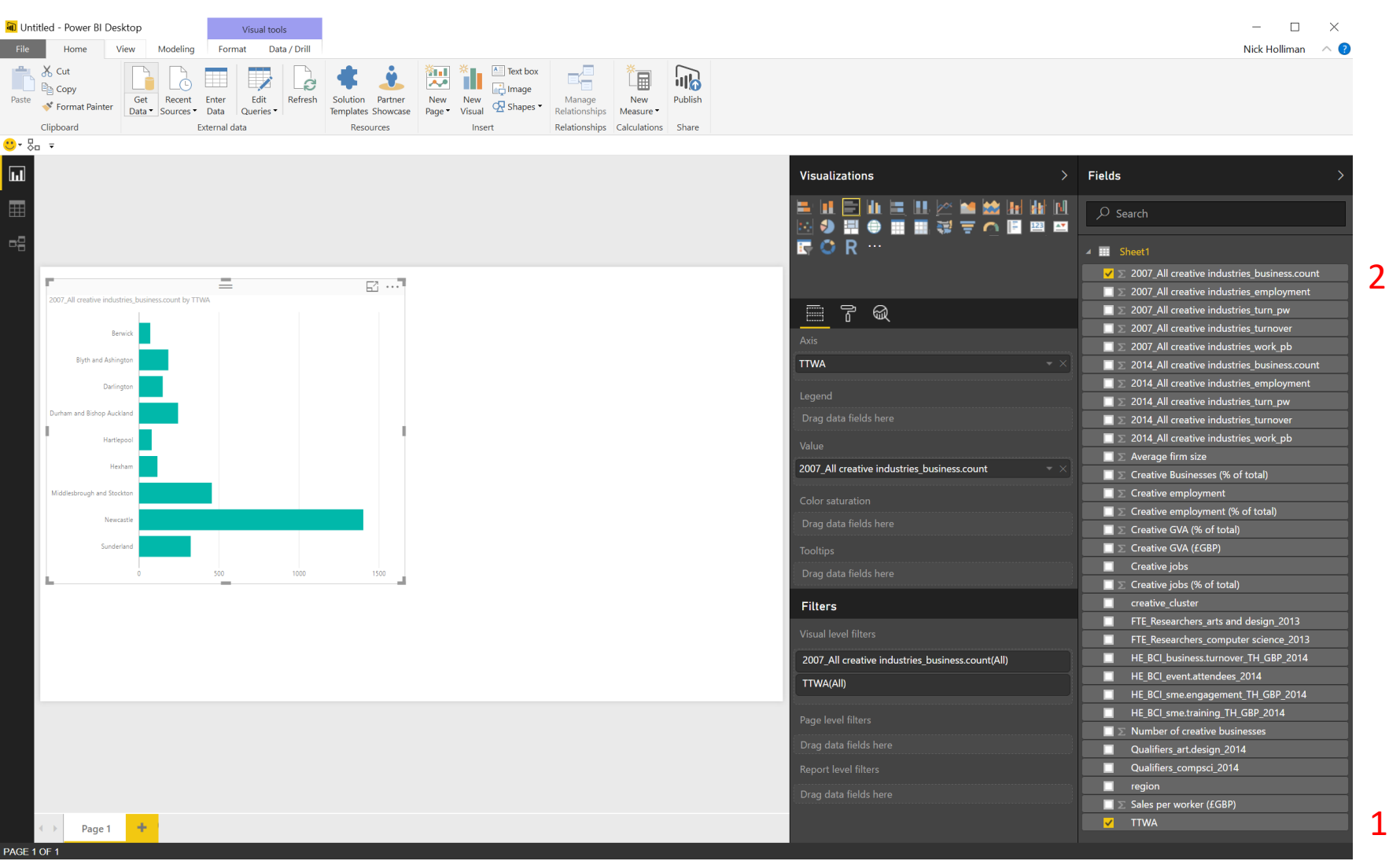

Select TTWA and then e.g. 2007\_All creative industries\_business.count

## Data Sources Key Points

Data sources can be many things for Power BI.

Spreadsheets can be an easy source of tabular data (Excel or CSV).

Data Shaping (Wrangling)

Queries filter the data and can e.g. exclude irrelevant details. But... decide if shaping is better done inside or outside Power BI.

Once the data is shaped it can be very quick and easy to visualize it.